# <수강신청 매뉴얼>

#### 1. 국가과학기술인력개발원 홈페이지 접속(http://www.kird.re.kr)

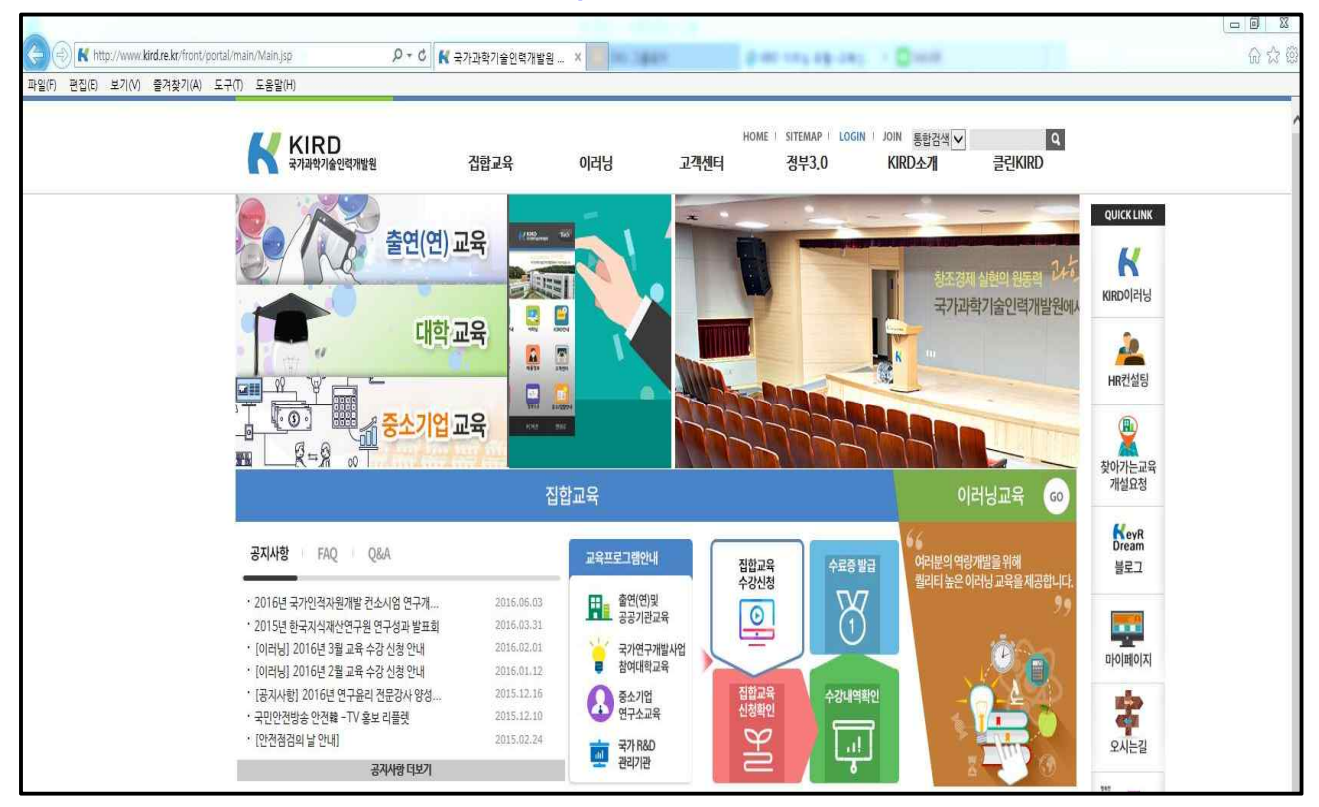

### 2. 회원가입 방법

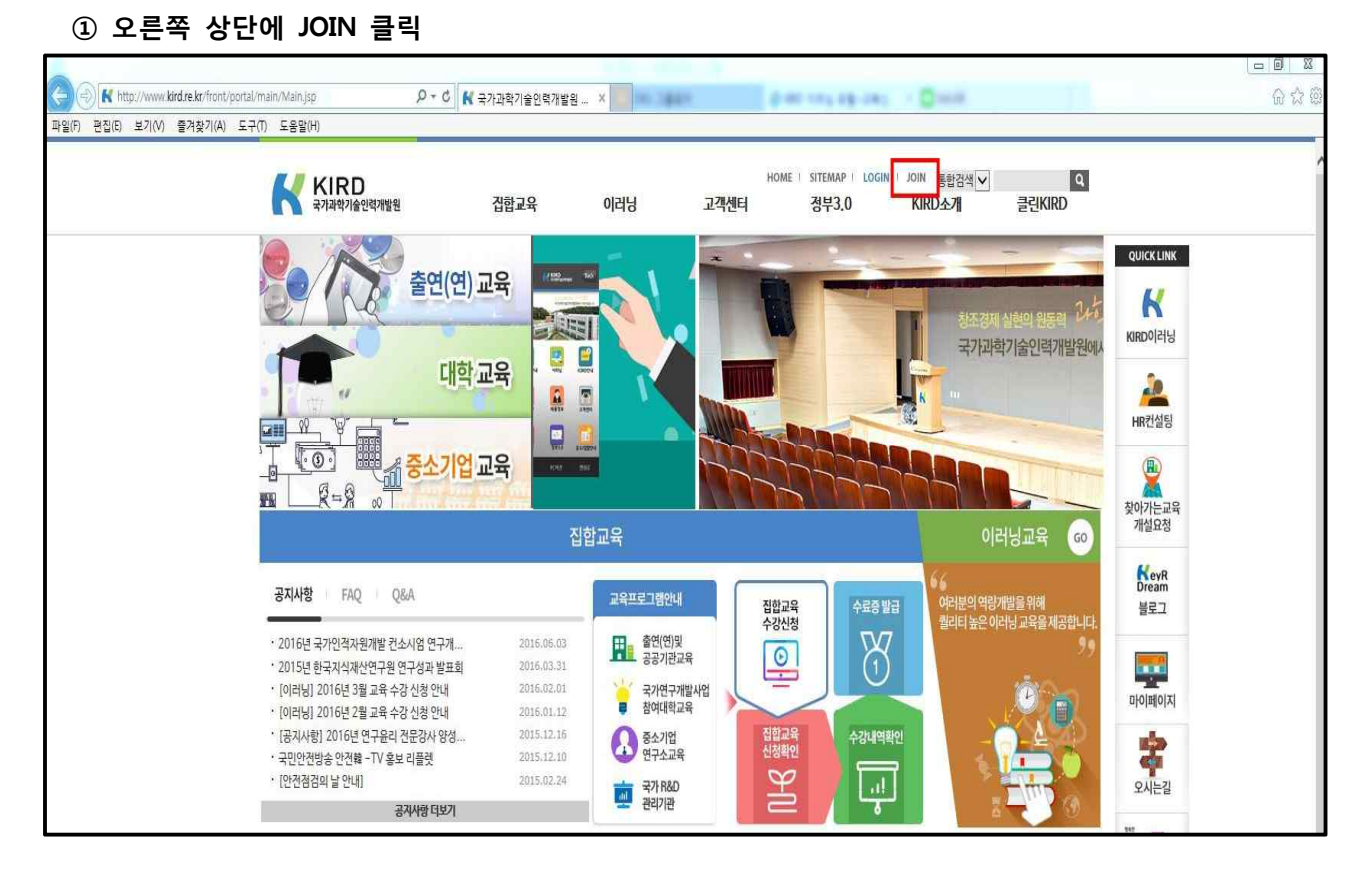

## 3. 수강신청 방법

① 로그인 후, 상단 메뉴에 이러닝 클릭

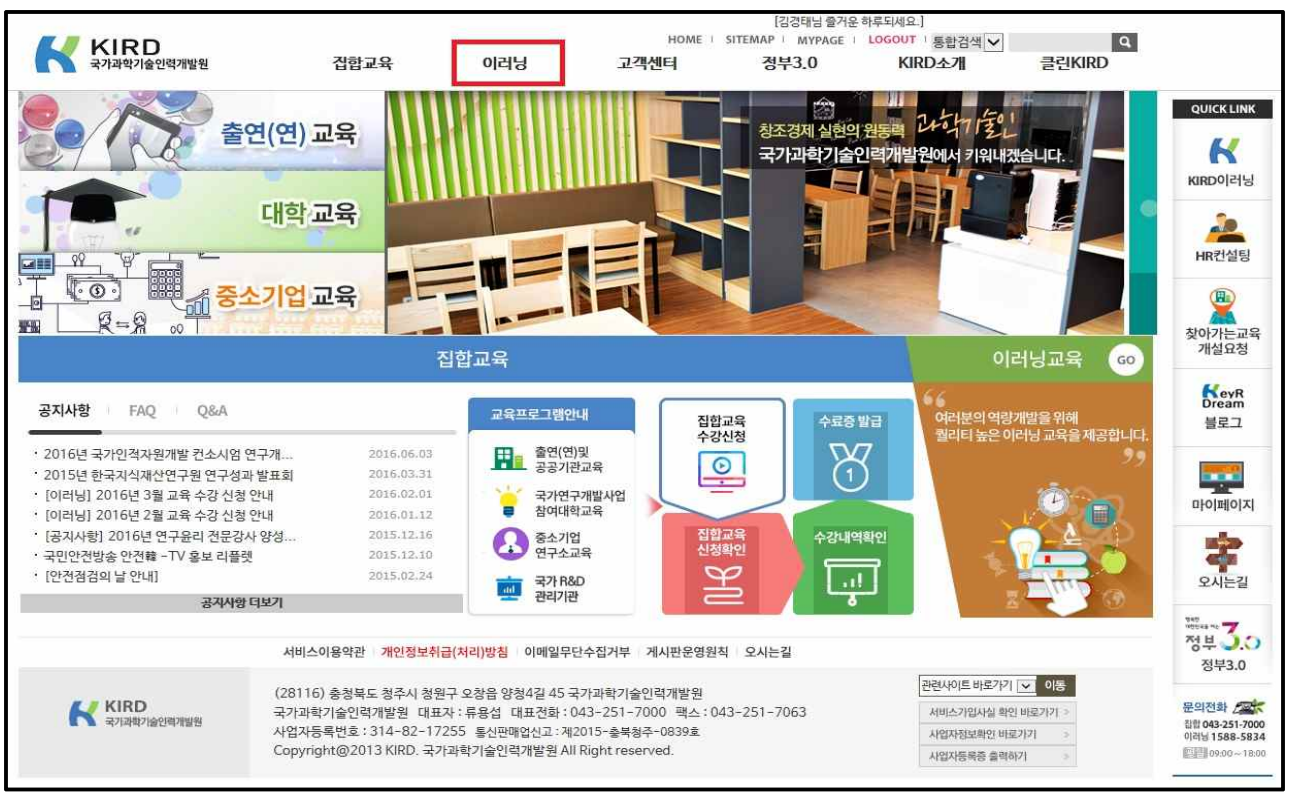

## ② 교육신청의 R&D 필수 클릭

| A                     |       | 연구책임자를 위 | 한 연구 윤리 괴 | 정을 오픈했습니 | 다." R&                                      | D필수 / R | &D전문 / | 융복합 |  |
|-----------------------|-------|----------|-----------|----------|---------------------------------------------|---------|--------|-----|--|
|                       |       |          |           |          | [김경태님] 환영함니다.<br>Home MyPage Logout English |         |        |     |  |
| 라학기왕인지내 가성를 더하다       | 교육소개  | 교육신청     | 지식        | 고객센터     | nome                                        | hyrays  | Logout | Q   |  |
|                       |       |          |           |          |                                             |         |        |     |  |
|                       | 교육비전  | 전체과정     | 공개강의      | 공지사항     |                                             |         |        |     |  |
| KIRD                  | 교육채계  | R&D필수    | 도서정보      | FAQ      |                                             |         |        |     |  |
|                       | 교육안내  | R&D전문    | 세미나       | 1:1문의    |                                             |         |        |     |  |
| 교육신청                  |       | 융복합      |           | 이용안내     |                                             |         |        |     |  |
| KIRD e-Leaning Portal |       |          |           |          |                                             |         |        |     |  |
|                       |       | ~        | ÌŢĊ       |          |                                             |         |        |     |  |
| 교육신청                  | 수료증발급 | 맞춤형과정추천  | 지식        | 이러닝체기    | 붸소개                                         |         | 고객센터   |     |  |
| att                   |       | TE       |           |          |                                             |         |        |     |  |

- ③ 연구윤리(과정명에 "연구윤리"로 조회) 및 연구보안(과정명에 "연구보안"으로 조회) 수강신청 후 교육 기간내 수강
  - 연구책임자 : 연구책임자를 위한 연구윤리(이공계), 연구책임자를 위한 연구윤리(인문사회계), 연구 보안관리 기본(연구책임자 및 참여연구원)
  - 참여연구원 : 참여연구원을 위한 연구윤리(이공계), 참여연구원을 위한 연구윤리(인문사회계), 연구 보안관리 기본(연구책임자 및 참여연구원)

| ß                                                | <b>?</b> "• | 친구책임자를 위험      | 한 연구 윤리   | 과정을 오픈                    | 했습니다.                     | " R& | D필수 / R&      | kD전문 / 융 | 복합         |  |
|--------------------------------------------------|-------------|----------------|-----------|---------------------------|---------------------------|------|---------------|----------|------------|--|
|                                                  |             |                |           |                           |                           |      | [김경태님] 환영합니다. |          | 2          |  |
| KIRD 이러닝                                         | 교육소개        | 교육신청           | 지식        | 고객센터                      |                           | Home | MyPage        | Logout I | English    |  |
| とはちちてきのしてはいっしろいき ひちららしち                          |             |                |           |                           |                           |      |               |          | Q          |  |
| · · · · · · · · · · · · · · · · · · ·            | •과정명: 연구윤   | <br>2          |           |                           |                           |      |               |          | 검색         |  |
|                                                  | 최신강의 💌      |                |           |                           |                           |      | 전체 6 건        | = 리스트    | 표 []]] 갤러리 |  |
| 전화문의 상담하기                                        | 과경명         |                | 신청기간      | 교육기간                      | 교육<br>시간                  | 모바일  | 맛보기           | 수강신청     |            |  |
| 1588-5834<br>평일 오천 9시 ~ 오후 6시까지<br>(주말과 공휴일은 휴무) |             | 연구책입자를 위한 연구윤리 | 니 (이공계)   | 2016-01-01~<br>2016-12-31 | 상시                        | 2    | 모바일지원         | 😧 맛보기    | 수강신청       |  |
|                                                  |             | 연구책임자를 위한 연구윤리 | l (인문사회계) | 2016-01-01~<br>2016-12-31 | 상시                        | 2    | 모바일지원         | 😥 맛보기    | 수강신청       |  |
|                                                  |             | 참여연구원을 위한 연구윤리 | )(이공계)    | 2016-05-02~<br>2016-12-31 | 상시                        | 2    | 모바일지원         | 🛞 맛보기    | 수강신청       |  |
|                                                  |             | 참여연구원을 위한 연구윤리 | 니(인문사회계)  | 2016-05-02~<br>2016-12-31 | 상시                        | 2    | 모바일지원         | 💮 맛보기    | 수강신청       |  |
|                                                  | 1 .0133     | 연구원을 위한 연구윤리   |           | 2016-08-01~<br>2016-08-31 | 2016-09-01~<br>2016-09-30 | 4    |               | 😥 맛보기    | 수강신청       |  |
|                                                  |             | 대학생을 위한 연구윤리   |           | 2016-08-01~<br>2016-08-31 | 2016-09-01~<br>2016-09-30 | 4    |               | 😧 맛보기    | 수강신청       |  |

<연구윤리>

| KIRD 이러닝                                         | 교육소개      | 교유소개 교유시청     |              | 지식 고객센터                   |                           | Home     | [김경태님] 환<br>MyPage | 영함니다.<br>Logout f                       | Inglish |
|--------------------------------------------------|-----------|---------------|--------------|---------------------------|---------------------------|----------|--------------------|-----------------------------------------|---------|
| 171호신24의 7621를 더하다                               |           |               |              |                           |                           |          |                    |                                         | Q       |
| 수료증발급                                            | •과정분류: R/ | &D필수 💌 전체     | ▶ 전체         | <b>~</b> ]                |                           |          |                    |                                         | 검색      |
| 교육수강을 완료하신분은<br>수료증을 발급 받으세요!<br>go >            | •과정명: 연   | 구보안           |              |                           |                           |          | ×                  |                                         |         |
|                                                  | 최신강의 🔽    |               |              |                           |                           |          | 전체 3 건             | ■리스트                                    | 100     |
| 전화문의 상담하기                                        |           | 과정명           |              | 신청기간                      | 교육기간                      | 교육<br>시간 | 모바일                | 맛보기                                     | 수강(     |
| 1300-3034<br>평일 오전 9시 ~ 오후 6시까치<br>(주말과 공휴일은 휴무) |           | 연구보안관리 심화(보안관 | 리 책임자 및 담당자) | 2016-08-01~<br>2016-08-31 | 2016-09-01~<br>2016-09-30 | 3        |                    | 🛞 맛보기                                   | 수강      |
|                                                  | 1965      | 연구보안관리 기본(연구책 | 입자 및 참여연구원)  | 2016-08-01~<br>2016-08-31 | 2016-09-01~<br>2016-09-30 | 3        |                    |                                         | 수강      |
|                                                  | 00        | 연구보안관리 기본(보안관 | 리 책임자 및 담당자) | 2016-08-01~<br>2016-08-31 | 2016-09-01~<br>2016-09-30 | 3        |                    | 한 10 전 10 전 10 전 10 전 10 전 10 전 10 전 10 | 수강(     |

<연구보안>